## Altri casi

| Description Modifica - Avvocati X                      |                    |                     |                     |     |                   |
|--------------------------------------------------------|--------------------|---------------------|---------------------|-----|-------------------|
| Cognome:                                               | FEOL               |                     |                     |     | 1                 |
| Nome :                                                 | SIMONE             |                     |                     |     |                   |
| Cod. Fisc. :                                           | FLESMN68L26C773D   |                     | <u> 1</u> OF        |     |                   |
| Nato a :                                               | CIVITAVECCHIA (RM) |                     | il : 26 loglio 1968 | 3   | 26                |
| Stato di servizio : 💌 A                                | attivo             | C.d.O. appartenenza | :                   |     |                   |
| Note:                                                  |                    | Num. tessera:       |                     |     |                   |
| Indirizzo e-mail :                                     |                    |                     |                     |     |                   |
| Indir                                                  | izzo               | Città               | Telefono            | FAX |                   |
|                                                        | $\wedge$           |                     |                     |     |                   |
|                                                        | 2                  |                     |                     |     | Nuovo<br>Modifica |
| Ultima modifica effettuata il : 10 novembre 2021 11:47 |                    |                     |                     |     |                   |
| 🔇 Annulla                                              |                    |                     |                     |     | 🥝 ОК              |

Nel caso si presentasse questo tipo di schermata, per inserire l'indirizzo:

- 1) Per l'inserimento automatico da REGINDE cliccare sulla testolina (freccia 1);
- Per l'inserimento manuale dell'indirizzo, <u>non cliccare su nuovo</u> ma selezionare il campo indirizzo vuoto (indicato dalla freccia 2) e poi cliccare su modifica per inserire l'indirizzo.

## Casi di professionisti presenti in più tabelle (es. CTU e Gestore della Crisi)

Nel caso il professionista fosse già presente in anagrafica (come avvocato, CTU, etc.) e deve essere censito ad esempio anche come Gestore della Crisi, Commercialista, o comunque in una tabella diversa da quella in cui è già presente, è opportuno sapere quanto segue:

il Sistema consente l'inserimento dello stesso professionista in due tabelle diverse, ad esempio

- sia come Avvocato che come CTU,
- oppure sia come commercialista che come Gestore della Crisi.

Attenzione: l'ultimo inserimento (ad esempio Gestore della Crisi) si sovrappone a quello precedentemente inserito (ad esempio Commercialista). Facciamo un esempio:

 Se inseriamo un professionista nella tabella dei Gestori della crisi omettendo di inserire dati come l'indirizzo e il numero di telefono, e supponiamo che lo stesso professionista sia già presente in anagrafica come Commercialista con l'indirizzo e il numero di telefono, il nuovo inserimento andrà a sostituire quello già presente ma con meno dati rispetto a prima.

Si consiglia di seguire la seguente procedura:

- Affiancare le maschere di inserimento (quella nuova e quella vecchia)
- Copiare tutti i dati presenti all'interno della scheda vecchia all'interno di quella nuova.

In questo si ha la certezza che nessun dato andrà perso